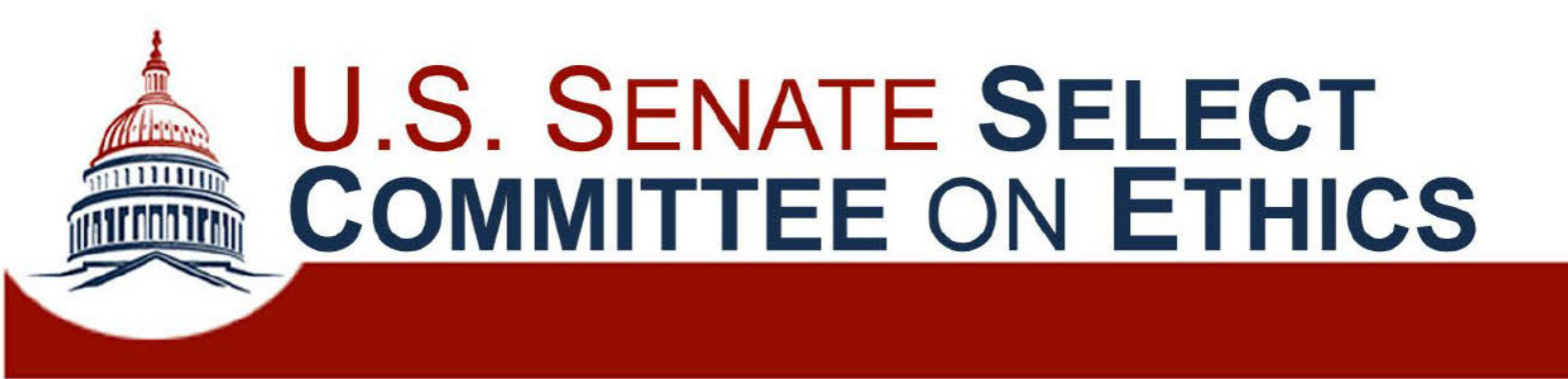

# Privately Sponsored Travel Portal User Guide

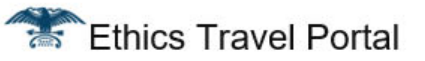

Dear TRAVELER,

SPONSOR has invited you to participate in a privately sponsored trip. You can request approval to participate in the trip through the Ethics Travel Portal. Once there, click the Start New Trip button on the Trips page and follow the provided steps.

| Trip Name     | TRIP NAME for Jan 26, 2023           |
|---------------|--------------------------------------|
| Travel Dates  | 01/23/2023 to 01/25/2023             |
| Traveler Code | 53f33115-a51a-4260-955e-9b777853b687 |

Please do not reply to this message as this email address is not monitored.

1

## Start New Trip

To start your trip, copy the **Traveler Code** from the email you received, paste it into the field below, then click Save.

| ſ | - Traveler Code                      |
|---|--------------------------------------|
|   | 53f33115-a51a-4260-955e-9b777853b687 |
| l |                                      |
|   |                                      |
|   |                                      |
|   |                                      |

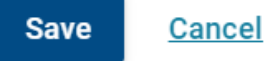

A new trip in the Travel App must be initiated by the private sponsor. Once the sponsor completes its paperwork and invites you to participate, you will receive an email from the App with an individualized "Traveler Code." You will use this code to begin your trip request through the App.

### Select Committee on Ethics Privately Sponsored Travel Portal

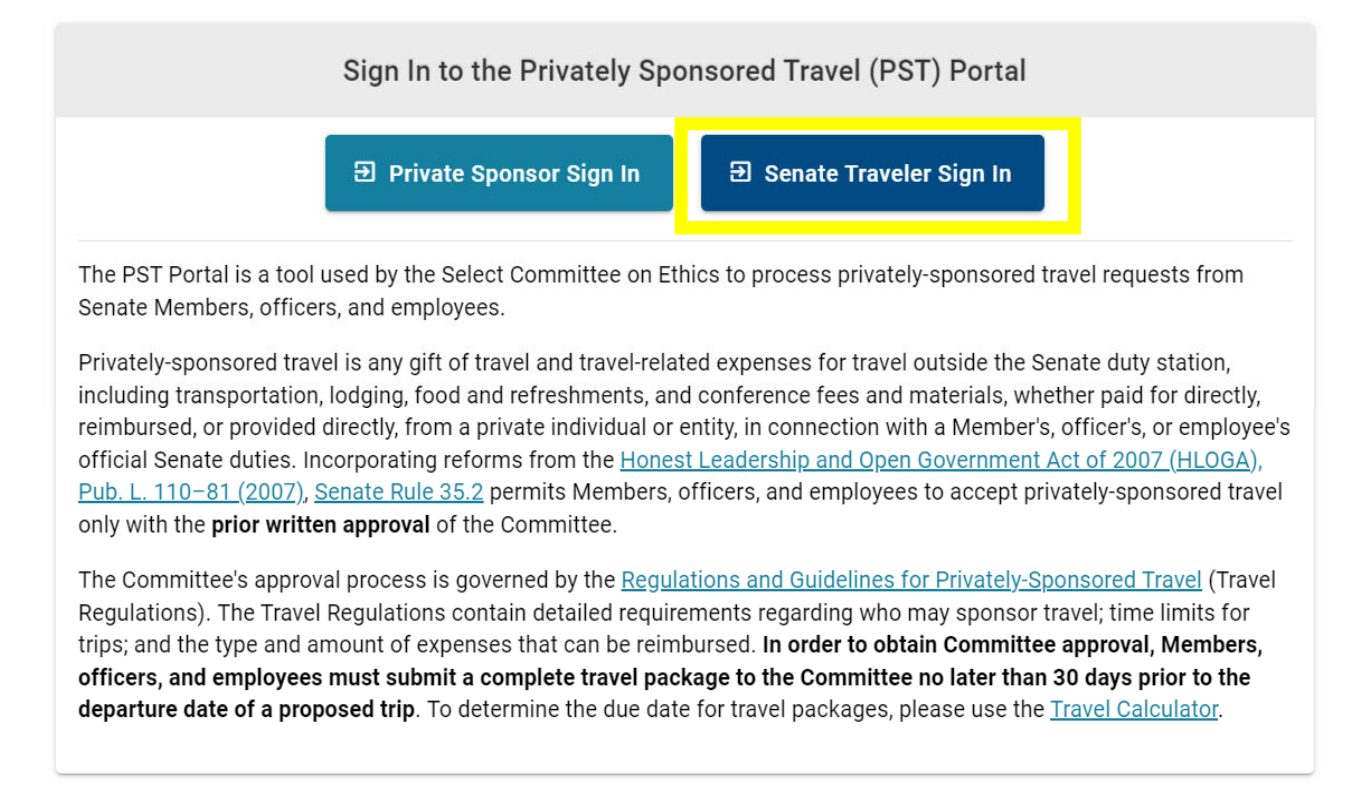

The Travel App is found at https://pst.senate.gov. There are separate logins for private sponsors and Senate travelers.

| United States Senate                                                                                                    |   |
|----------------------------------------------------------------------------------------------------|---|
| Sign in to the Privately Sponsored Travel (PST) Portal<br>The Privately Sponsored Travel Portal uses your Senate network login process<br>for authentication. You'll be redirected to the application afterwards. | 5 |
| Sign In      Duo.Required ?                                                                                                    |   |
| About the PST Portal                                                                                                    | ~ |
| The PST Portal is encrypted and secure. It is replicated on redundant infrastructure. A <u>team</u> in the <u>U.S. Senate Sergeant at Arms</u> builds and maintains PST.                                          |   |

Questions, Suggestions, Or Issues About Privately Sponsored Travel Portal?

Logging in to the traveler side of the App will require you to log in with your Senate credentials.

### + Start New Trip

# 🖞 My Trips

|                   |           |                   | Search      |                      |        |                |      |           | Q   |
|-------------------|-----------|-------------------|-------------|----------------------|--------|----------------|------|-----------|-----|
| Organization Name | Trip Name | Travel Start Date | e/Time ↓    | Travel End Date/Time | Status | Withdrawn      | í.   | Submitted | Ву  |
|                   |           |                   | No data ava | ailable              |        |                |      |           |     |
|                   |           |                   |             |                      |        |                |      |           |     |
|                   |           |                   |             |                      |        |                |      |           |     |
|                   |           |                   |             |                      |        |                |      |           |     |
|                   |           |                   |             |                      |        |                |      |           |     |
|                   |           |                   |             |                      |        | Rows per page: | 25 💌 | _         | < > |

Once you have logged in, you can view all trip requests you have submitted. You can also request approval for a new trip using the "Start New Trip" button in the top right of the screen.

Select Committee on Ethics
Privately Sponsored Travel Portal

### 🛱 Work: Trip

| 🕑 Draft                                                                 |                       | 2 Submitted |                                                                        | 3 Approved/Denied                                                                                        | — 4 Certified     |
|-------------------------------------------------------------------------|-----------------------|-------------|------------------------------------------------------------------------|----------------------------------------------------------------------------------------------------|-------------------|
| Travel Information                                                      |                       |             |                                                                        |                                                                                                    |                   |
| Whom are you completing this travel request for?<br>Self Another Person |                       |             |                                                                        |                                                                                                    |                   |
| Trile<br>Title                                                          | Phone<br>123-456-7891 |             | Imported Fixed                                                         | I Data<br>tails are retrieved from Active Directory (AD) and cannot be changed in the Privately Sponsore | ed Travel Portal. |
| Alternate Email (Optional)                                              |                       |             | If any information list<br>Name:<br>Email:<br>Office:<br>Duty Station: | Your name, email, office, and duty sta<br>will pre-populate based on your Activ<br>Directory (AD) data.  | ation<br>ve       |
| Destination(s)<br>Destination                                           |                       |             | Explain how this trip is sp<br>This seminar is spe                     | ecifically connected to the traveler's official or representational duties                               |                   |
| Do you have an accompanying family member or spouse<br>Yes              | on this trip?         |             |                                                                        |                                                                                                    | 40 / 675          |
| Save Cancel                                                             |                       |             |                                                                        |                                                                                                    |                   |

After clicking "Start New Trip" and entering your Traveler Code, you will be prompted to enter the information required for Form RE-1. The App will pre-populate some data from your Active Directory (AD) data.

| Select Committee on Ethics Privately Sponsored Travel Portal                                                                                                    |                                   |                                  |
|----------------------------------------------------------------------------------------------------|-----------------------------------|----------------------------------|
| 🖆 Work: Trip                                                                                                    |                                   |                                  |
| Draft 2 Submitted                                                                                                    | 3 Approved/Denied                 | Post Travel Certification        |
| Trip Information                                                                                                    | E Trip Documents                  | Edit Traveler Information        |
| How to Submit to Ethics?<br>Prior to submitting this request, please ensure your Pre-Travel Authorization Package is<br>complete. A complete Package includes:     | Upload Signed RE-1 PDFs Only      | PDF Complete And Final Itinerary |
| Complete and final itinerary<br>List of invitees<br>A signed RE-1 Download Unsigned RE-1<br>Private Sponsor travel invitation Download an<br>Unsigned RE-1<br>Form | Upload Private Sponsor Invitation |                                  |
| Submit To Ethics                                                                                                    | Upload Documents                  |                                  |

After you complete this information, the App will generate Form RE-1 for you. You must download the form to get it signed by supervising Member or officer.

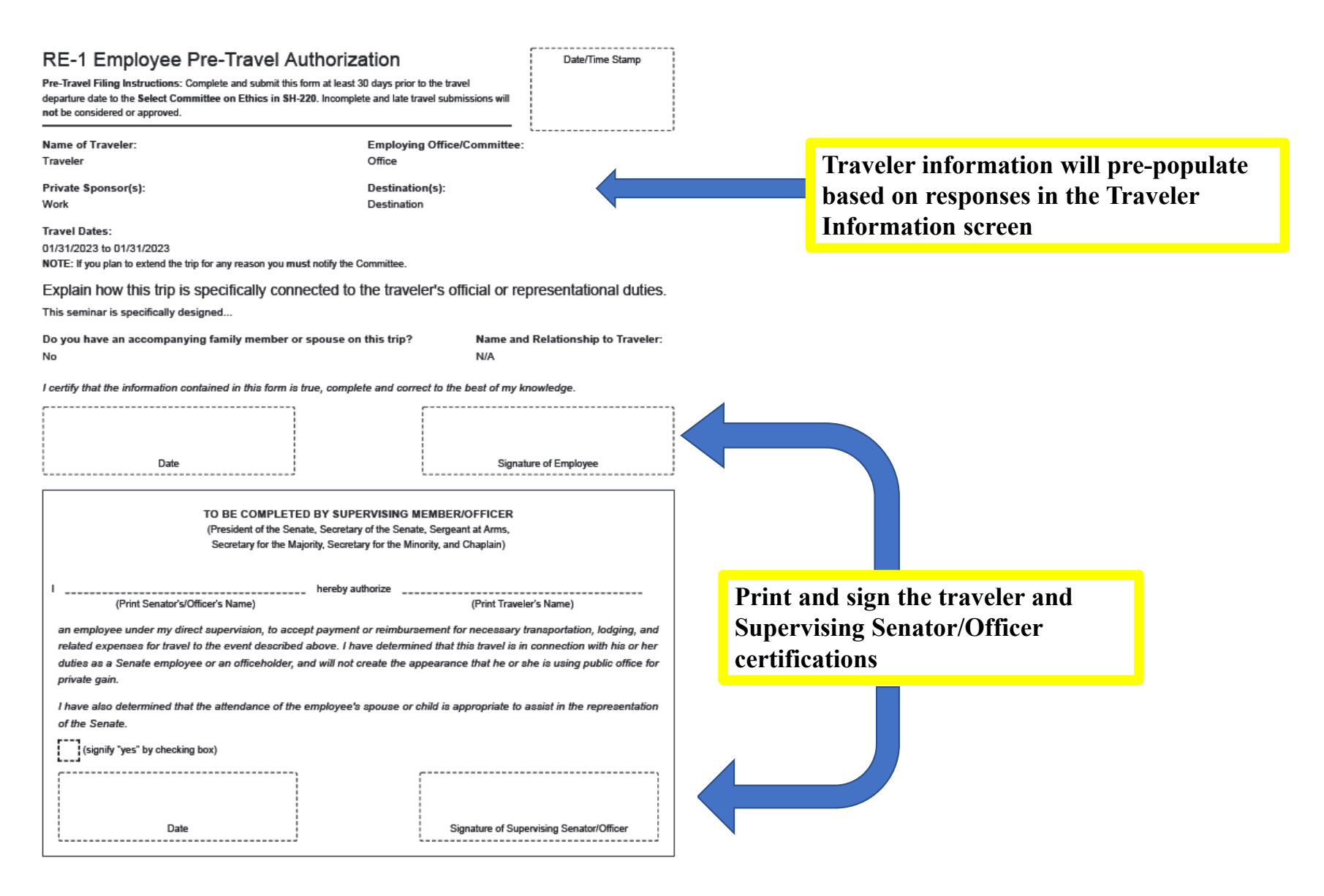

The downloaded form will be populated with all information you previously entered. The only fields you will need to complete by hand are the fields for your signature and your supervising Member's or officer's signature.

| Select Committee on Ethics Privately Sponsored Travel                                                               | Portal                                       |                                   |                                                                     |
|----------------------------------------------------------------------------------------------------|----------------------------------------------|-----------------------------------|---------------------------------------------------------------------|
| 🖆 Work: Trip                                                                                                    |                                              |                                   |                                                                     |
| ⊘ Draft                                                                                                    | 2 Submitted                                  | 3 Approved/Denied                 | Post Travel Certification                                           |
| 🛱 Trip Information                                                                                                  | Withdraw From Trip                           | E Trip Documents                  | Edit Traveler Information                                           |
| How to Submit to Ethics?<br>Prior to submitting this request, please ensu<br>complete. A complete Package includes: | ire your Pre-Travel Authorization Package is | Upload Signed RE-1 PDFs Only      | Por Complete And Final Itinerary                                    |
| Complete and final itinerary<br>List of invitees<br>A signed RE-1 Download Unsigned R                               | RE-1                                         | Upload Private Sponsor Invitation | Upload PDFs of the<br>Signed RE-1 and Private<br>Sponsor Invitation |
| Private Sponsor travel invitation     Sut                                                                           | bmit To Ethics                               | Upload Documents                  |                                                                     |
|                                                                                                    |                                              |                                   |                                                                     |

After signing Form RE-1, you will upload it, along with the original invitation you received from the sponsor, into the App.

|     | Select Commit | tee on Ethics |
|-----|---------------|---------------|
| 7// | Privately     | Sponsored     |

# ponsored Travel Portal

| ⊘ Draft                                                                                                    | 2 Submitted                                  | 3 Approved/Denied                                                        | Post Travel Certification                                                                                                    |
|----------------------------------------------------------------------------------------------------|----------------------------------------------|--------------------------------------------------------------------------|----------------------------------------------------------------------------------------------------|
| Trip Information                                                                                                    | Withdraw From Trip                           | E Trip Documents                                                         | Edit Traveler Information                                                                                                    |
| How to Submit to Ethics?         Prior to submitting this request, please ensure your Pre-Travel A Package includes:            Complete and final itinerary         List of invitees         A signed RE-1         Download Unsigned RE-1 | uthorization Package is complete. A complete | Upload Signed RE-1 PDFs Only Upload Private Sponsor Invitation PDFs Only | <ul> <li>Complete And Final Itinerary</li> <li>Invitees</li> <li>Signed RE-1</li> <li>Private Sponsor Travel Invitation</li> </ul> |
| Private Sponsor travel invitation                                                                                                    | cs                                           | Upload Documents                                                         |                                                                                                    |
| View Trip Details                                                                                                    |                                              |                                                                          | ~                                                                                                    |

Once uploaded, you will see green check marks next to each of the required documents. You will now be able to submit your trip for Ethics Committee review.

### Select Committee on Ethics Privately Sponsored Travel Portal

# 🛱 My Trips

|             |                   |           | Search                        |                      |                | Q         |              |
|-------------|-------------------|-----------|-------------------------------|----------------------|----------------|-----------|--------------|
|             | Organization Name | Trip Name | Travel Start Date/Time $\psi$ | Travel End Date/Time | Status         | Withdrawn | Submitted By |
| Q View Trip | Work              | Trip      | January 31, 2023              | January 31, 2023     | 🖂 Invited      | No        |              |
| Q View Trip | Work              | Trip      | January 31, 2023              | January 31, 2023     | යු?) Submitted | No        |              |

You can check back on your trip's progress at any point.

+ Start New Trip

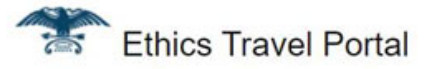

The Select Committee on Ethics (the Committee) has approved your privately sponsored travel. The trip details are below:

| Organization Name                 | Work                                           |
|-----------------------------------|------------------------------------------------|
| Trip Name                         | Trip                                           |
| Travel Dates                      | 01/31/2023 @ 07:55 PM to 01/31/2023 @ 07:55 PM |
| Approval Letter                   | Attached                                       |
| Final Approved Pre-Travel Package | Attached                                       |

Please do not reply to this message as this email address is not monitored

#### Select Committee on Ethics Privately Sponsored Travel Portal

### 🗄 My Trips

|             | Search            |           |                               |                      |            |           |              |
|-------------|-------------------|-----------|-------------------------------|----------------------|------------|-----------|--------------|
|             | Organization Name | Trip Name | Travel Start Date/Time $\psi$ | Travel End Date/Time | Status     | Withdrawn | Submitted By |
| Q View Trip | Work              | Trip      | January 31, 2023              | January 31, 2023     | ✓ Approved | No        |              |
| Q View Trip | Work              | Trip      | January 31, 2023              | January 31, 2023     | Invited    | No        |              |

When the Ethics Committee approves the trip, you will receive an email containing a package of all documents submitted as part of the trip request and the Committee's approval letter. You can also review these documents through the App.

+ Start New Trip

| Select Committee on Ethics<br>Privately Sponsored Travel | Portal                                                        |                                                                    |                                                        |
|----------------------------------------------------------|---------------------------------------------------------------|--------------------------------------------------------------------|--------------------------------------------------------|
| 🖆 Work: Trip                                             |                                                               |                                                                    |                                                        |
| Oraft                                                    | Submitted                                                     | Approved                                                           | Post Travel Certification                              |
| You may not make edits to a trip after i                 | t has been submitted to the Senate Ethics Committee for revie | w. If you need to make edits to a trip that is under review, pleas | e contact the Committee.                               |
| 읍 Trip Information                                       | Withdraw From Trip                                            | E Trip Documents                                                   | View Traveler Information                              |
|                                                          |                                                               | Upload Signed RE-1 PDFs Only                                       | Ethics Approval Letter<br>Complete And Final Itinerary |
|                                                          |                                                               | Upload Private Sponsor Invitation                                  | Invitees     Signed RE-1                               |
|                                                          |                                                               |                                                                    | Final PDF                                              |
|                                                          |                                                               |                                                                    |                                                        |

After approval, you may not make edits to a trip after it has been submitted to the Committee. If you need to make edits to a trip after approval, please contact the Committee.

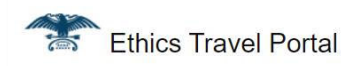

The Select Committee on Ethics has certified your trip. Post Travel paperwork must be filed with the Office of Public Records within 30 days of returning from travel. Once you have printed and signed your post travel packet, submit all forms to the Office of Public Records in 232 Hart Building. The trip details are below:

| <b>Organization Name</b> | Work                                              |  |
|--------------------------|---------------------------------------------------|--|
| Trip Name                | Trip                                              |  |
| Travel Dates             | es 02/01/2023 @ 01:51 PM to 02/02/2023 @ 03:51 PM |  |

Please do not reply to this message as this email address is not monitored.

| Select Committee on Ethics<br>Privately Sponsored Travel                                                                                                    | Portal             |                                             |                                           |  |  |  |
|----------------------------------------------------------------------------------------------------|--------------------|---------------------------------------------|-------------------------------------------|--|--|--|
| 🖆 Work: Trip                                                                                                    |                    |                                             |                                           |  |  |  |
| 🕑 Draft                                                                                                    | Submitted          | Approved/Denied                             | Post Travel Certification                 |  |  |  |
| You may not make edits to a trip after it has been submitted to the Senate Ethics Committee for review. If you need to make edits to a trip that is under review, please contact the Committee.                                                                                                    |                    |                                             |                                           |  |  |  |
| 🖆 Trip Information                                                                                                    | Withdraw From Trip | E Trip Documents                            | View Traveler Information                 |  |  |  |
| Certified by Ethics on 02/02/2023 @ 09:08 AM<br>The Select Committee on Ethics has certified your trip. Post Travel paperwork must be filed with the<br>Office of Public Records within 30 days of returning from travel. Once you have printed and signed your<br>post travel packet, submit all forms to the Office of Public Records in 232 Hart Building. |                    | Upload Signed RE-1 PDFs Only                | Complete And Final Itinerary     Invitees |  |  |  |
| Download Post Travel Packet                                                                                                    |                    | Upload Private Sponsor Invitation PDFs Only | Private Sponsor Travel Invitation         |  |  |  |
|                                                                                                    |                    |                                             |                                           |  |  |  |

After the last day of travel, the App will generate a post-travel package containing all pre-travel documents, as well as a certification that the trip conformed to the details represented in the pre-travel documents. You must print this package, sign it, have it signed by your supervising Member or officer, and turn it in to the Office of Public Records (OPR). The post-travel package is a *public* filing—review all documents carefully before submitting to OPR!